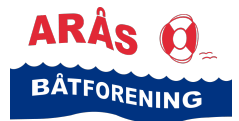

Denne veiledningen er for deg som ønsker å søke om båtplass (fast plass eller leieplass), merket parkeringsplass, plass i kajakkhotellet eller vinteropplag på land på Arås brygge, og som ikke har en Havneweb-bruker i Arås båtforening.

Du søker om plass ved å setter deg på venteliste i vårt styringssystem Havneweb. Hvis dette er første gang du setter deg på en venteliste hos oss, må du samtidig registrere deg som ny Havneweb-bruker i Arås båtforening.

Styret går igjennom alle søknader fra nye brukere, og godkjenner de søkerne som oppfyller kravne i vårt reglement.

Du kan søke og sette deg på venteliste via PC/Mac eller via mobil.

Nedenfor finner du veiledninger på begge alternativer.

#### Søke om å bli Havneweb-bruker - via PC/Mac

Klikk på følgende lenke: <u>https://app.havneweb.no/login/loginreg</u>

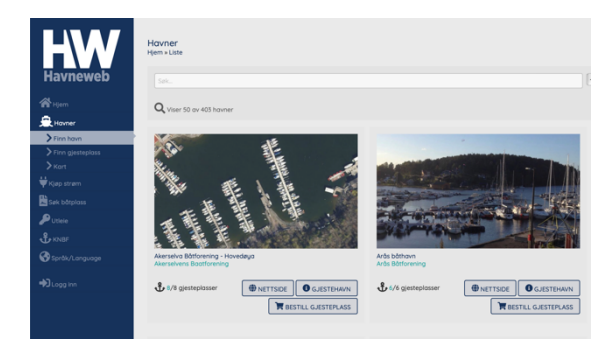

Klikk «Finn havn» i menyen til venstre

Finn Arås båthavn (Arås båtforening) og klikk på knappen «Nettside»

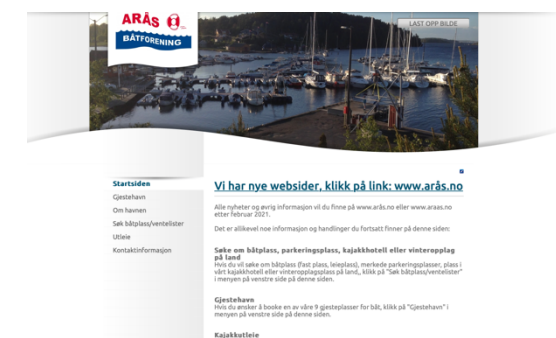

Velg «Søk båtplass/ventelister» fra menyen til venstre

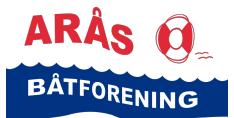

LAST OPP LOGO Logget inn som: Fosse, Trine, Arås Båtforening ARÂS 🙆 BÂTFORENING Søk om fastplass eller leieplass hos oss Klikk knappen «Søk båtplass» I Arås båtforening kan du velge å sette deg på venteliste for (søke om) følgende \* Leierett til båtplass (medlemskap) - som er det Havneweb kaller **fast plass** ode Startsiden Gjestehavn \* Leieplass Om havner \* Vinterplass på vann (vinterhavn) Søk båtplass/vente Utleie Under fast plass, leieplass og vinterplass på vann (vinterhavn) kan du velge å sette deg på følgende ventelisterr: Båtplass inntil 2 m bredde
Båtplass inntil 2,5 m bredde
Båtplass inntil 3 m bredde \* Båtplass inntil 3,5 m bredde \* Båtplass inntil 4 m bredde \* Båtplass inntil 4,5 m bredde \* Juniorplass (som betyr **båtplass til barn (mellom 10 og 18 år) av** medlemmer - kun tilgjengelig som leieplass) \* Søleplass (som betyr plass til **båt inntil 16 fot på den såkalte \*Søleprygga**\* - kun tilgjengelig som leieplass) Under leieplass kan du også velge å sette deg på følgende vente \* Merket parkeringsplass (som betyr å inngå avtale om en merket parkeringsplass på Arås brygge i sommersesongen - kun tilg lajanjass) Det er fullt mulig å sette seg på flere ventelister (søke om flere ting) sa For å søke (sette deg på en venteliste) benytter du feltet under, hvor du begyr med å legge inn e-postadressen din og klikker "Neste steg", og fyller inn opelvralgeren ui bebruer Spørsmål om båttype Har du båt, er det supert om du fyller inn mest mulig om båten du søker plass for. Har du ikke båt ennå, kan du allikevel søke om båtplass og da selvsagt hoppe over føltene om båt. SØK BÅTPLASS

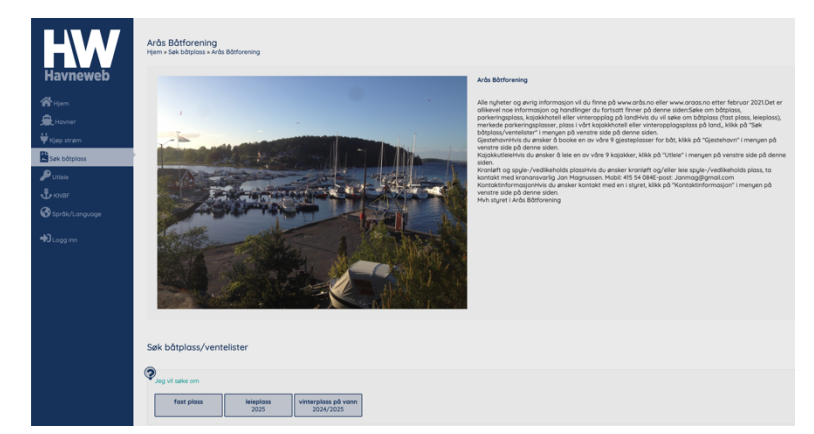

## Velg hva du vil søke om (fast plass, leieplass, vinterplass på vann)

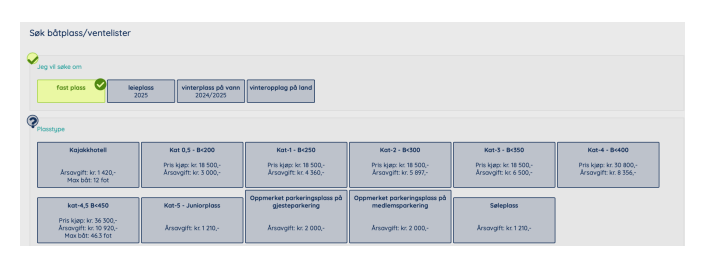

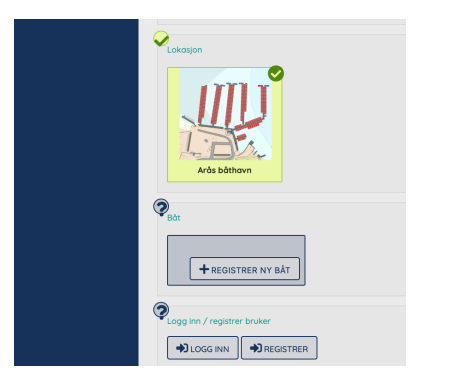

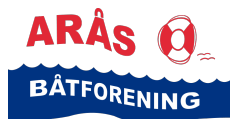

| Harreweb<br>Ravneweb<br>Ravneweb<br>Ravneweb<br>Ravneweb<br>Bandryson<br>Perse<br>Bandryson<br>Bandryson | Logg in eller registrer ny bruker<br>teo rotationarie                                    |                                               |  |                       |
|----------------------------------------------------------------------------------------------------|------------------------------------------------------------------------------------------|-----------------------------------------------|--|-----------------------|
|                                                                                                    | Teleforc                                                                                 | +47125456709                                  |  |                       |
|                                                                                                    |                                                                                          |                                               |  | > ak videre           |
|                                                                                                    |                                                                                          |                                               |  |                       |
|                                                                                                    |                                                                                          |                                               |  |                       |
| HW                                                                                                    | Registrer<br>Registrer ny bruker                                                         |                                               |  |                       |
| navnewep                                                                                                 | Teleforc                                                                                 | +47951559904                                  |  | 32                    |
|                                                                                                    | Novn:                                                                                    |                                               |  |                       |
| 是 Howner                                                                                                 | Epost                                                                                    |                                               |  |                       |
| ♥ iQap stram                                                                                             | 100 Jag somtujõer i vilidmene og at Horneveb har Hgang til alle data som for min bruker. |                                               |  |                       |
| Puttere                                                                                                  |                                                                                          |                                               |  | - REGISTRER NY BRUKER |
|                                                                                                    |                                                                                          |                                               |  |                       |
|                                                                                                    |                                                                                          |                                               |  |                       |
| DLogg inn                                                                                                |                                                                                          |                                               |  |                       |
|                                                                                                    |                                                                                          |                                               |  |                       |
| Søk båtplass/ventelister                                                                                 |                                                                                          |                                               |  |                       |
| Din søknad er mottatt, og du vil få beskjed<br>når den er behandlet.                                     |                                                                                          |                                               |  |                       |
| > BÂT C                                                                                                  | OG BÅTPLASS                                                                              | )                                             |  |                       |
| Ģ                                                                                                    | © 2024<br>Utv                                                                            | - Styringssystemer AS<br>klet av Intercode AS |  |                       |

Når du er registrert og godkjent som Havneweb-bruker hos oss, kan du logge deg på Havneweb igjennom Havneweb appen på din telefon, eller du kan logge deg inn på PC/Mac.

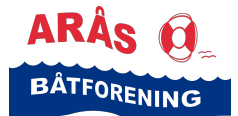

# Veiledning for nye Havneweb-brukere

Søke og sette seg på venteliste

#### Søke om å bli Havneweb-bruker - via mobil

På telefonen din kan du laste ned og åpne appen «Havneweb»:

Jeg vil søke om

Plasstype

leieplass

Kat-1 - B<250

Åpne

📇 Livsstil

.... 🗢 📧

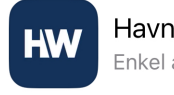

Havneweb Enkel administrasion av ha...

★★★☆☆5

STYRINGSSYSTEM...

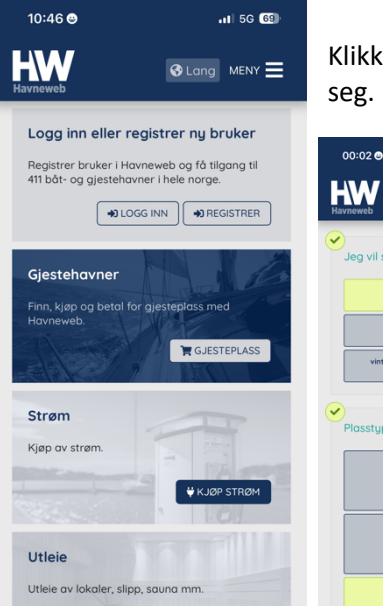

P UTLEIE

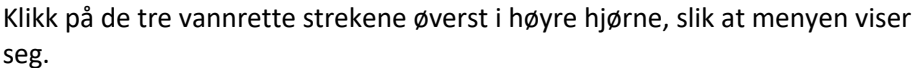

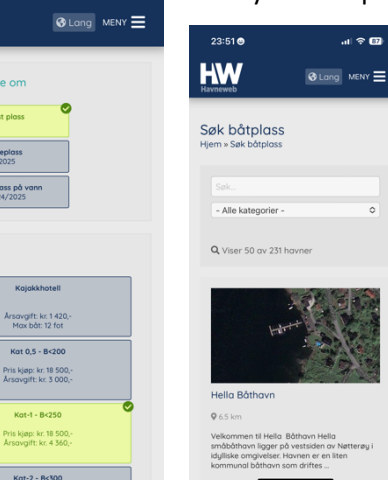

I menyen klikk på «Søk båtplass».

Skriv «Arås båtforening» i øverste rubrikk og velg kategori «fast plass», «leieplass» eller «vinterplass» i rubrikken under.

**OBS!** Kategorien «Vinterplass» brukes både for vinteropplag på land og for vinterplass på vann!

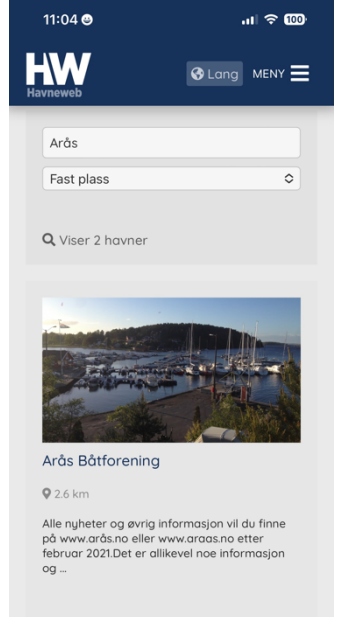

SØK BÅTPLASS

#### Under Arås båtforening, Klikk knappen «Søk båtplass».

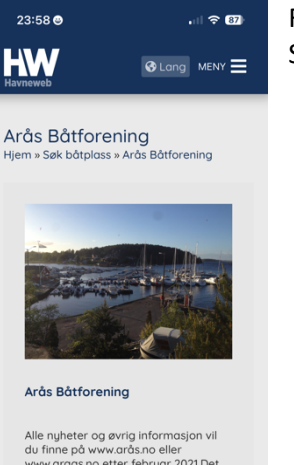

Alle nyheter og øvrig informasjon vil du finne på www.aråsano.eller www.araas.no.etter februar 2021.bet er allikevel noe informasjon og handlinger du fortsatt finner på denne siden:Søk en båtplasstykel u vil søke om båtplass, kilke på "Søk båtplass, kilke på "Søk båtplass, ventelister" i menyen på venstre side på denne siden. DSS/Alle søker må være fylt 18 år.Søker du på leierett til båtplass, (medlemskapv.åvalt faratlørs,

#### Følgende bilde dukker opp.

Scroll nedover til du ser «Søk båtplass/ventelister».

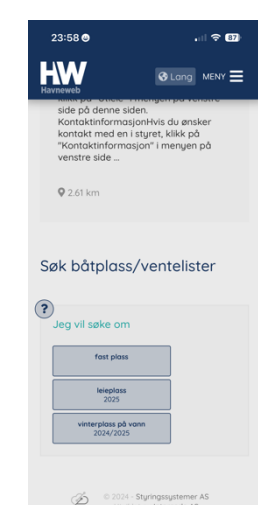

Under «Jeg vil søke om», velg enten «fast plass», «leieplass», «vinterplass på vann» eller «vinteropplag på land». Hvis du skal søke om vinteropplag på land, og ikke finner denne knappen, så velg «Vinterplass på vann» og skriv i merknadene at du ønsker vinteropplagsplass, ikke vinterplass på vann.

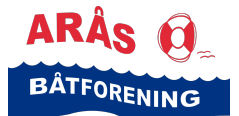

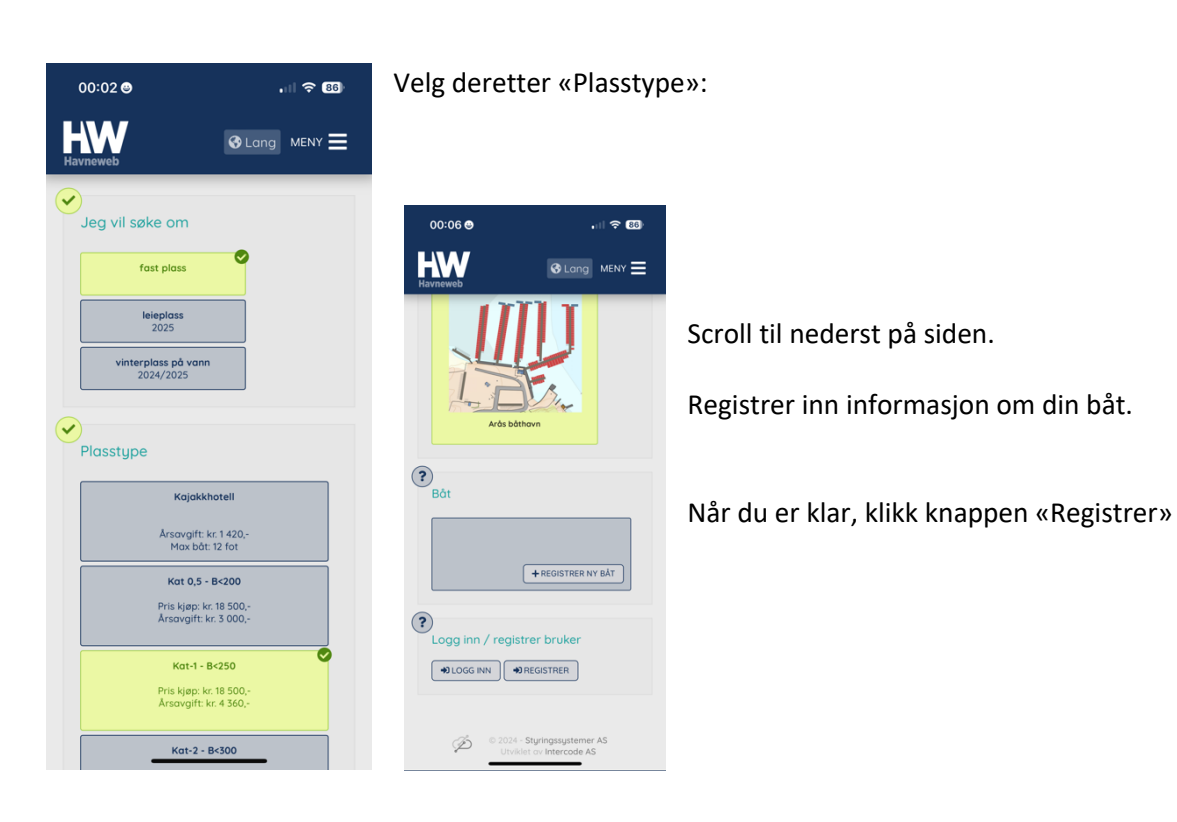

.... 🗢 85)

Skriv inn dine data og klikk på knappen «Registrer ny bruker» og registrer inn informasjon om din båt.

kode».

Skriv inn koden du har fått på SMS og klikk «Bekreft

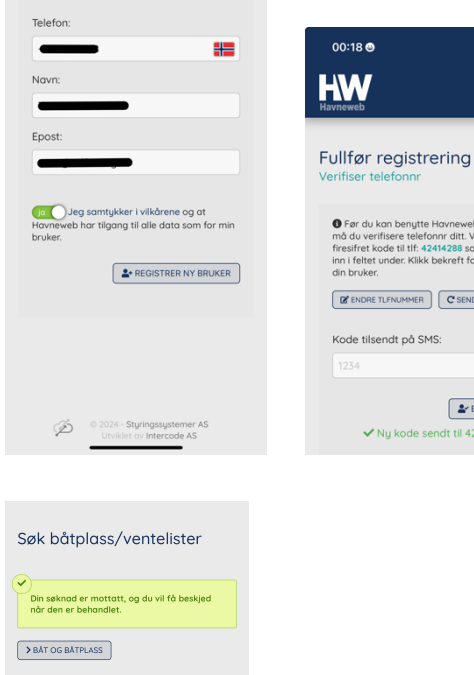

.ul ବ 🖽

00:18 🛛

Før du kan benytte Havneweb sine tjeneste må du verifisere telefonnr ditt. Vi har sendt er firesifret kade til tlf: 42414288 som du skriver inn i feltet under. Klikk bekreft for å verifisere die bruker.

C SEND NY KODE

✓ Ny kode sendt til 42414288

EKREFT KODE

Kode tilsendt på SMS:

♦ Lang MENY

00:13 🕥

HW

Følg veiledning i forhold til å bli godkjent som Havneweb-bruker i Arås båtforening og lage deg et passord for å kunne logge inn.

© 2024 - Styringssystemer AS Utviklet av Intercade AS

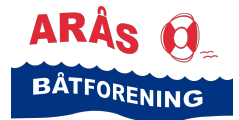

#### Hva skjer videre?

Din søknad skal nå godkjennes av den personen i styret i Arås båtforening som har som oppgave å godkjenne nye brukere i Havneweb.

Når du blir godkjent, så får du tilsendt en Havneweb-bruker hos Arås båtforening og en faktura på et administrasjons-gebyr for nye Havneweb-brukere på venteliste. Bruker-id er ditt telefon-nummer og du må selv lage et passord.

Nå har du en Havneweb-bruker, og du kan logge deg inn i Havneweb og få tilgang til «Din Havneweb».

Her kan du sjekke hvilken plass på ventelisten du har samt at du kan redigere informasjon du har registrert, legge deg til på flere ventelister mm.

Når du er godkjent som Havneweb-bruker i Arås båtforening, kan du logge deg inn på «Min side» i Havneweb. Dette kan du gjøre via Havneweb-appen på mobil eller via PC/Mac.

Se veiledning på vår hjemmeside under fanen «Båthavna».